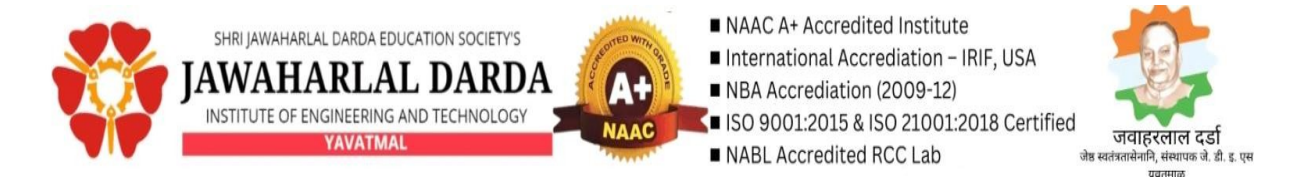

## **User Manual for Making Online Fees Payments**

**Step 1:** Visit **www.jdiet.ac.in** and click the **"Fee Payment"** button as shown on the screen below.

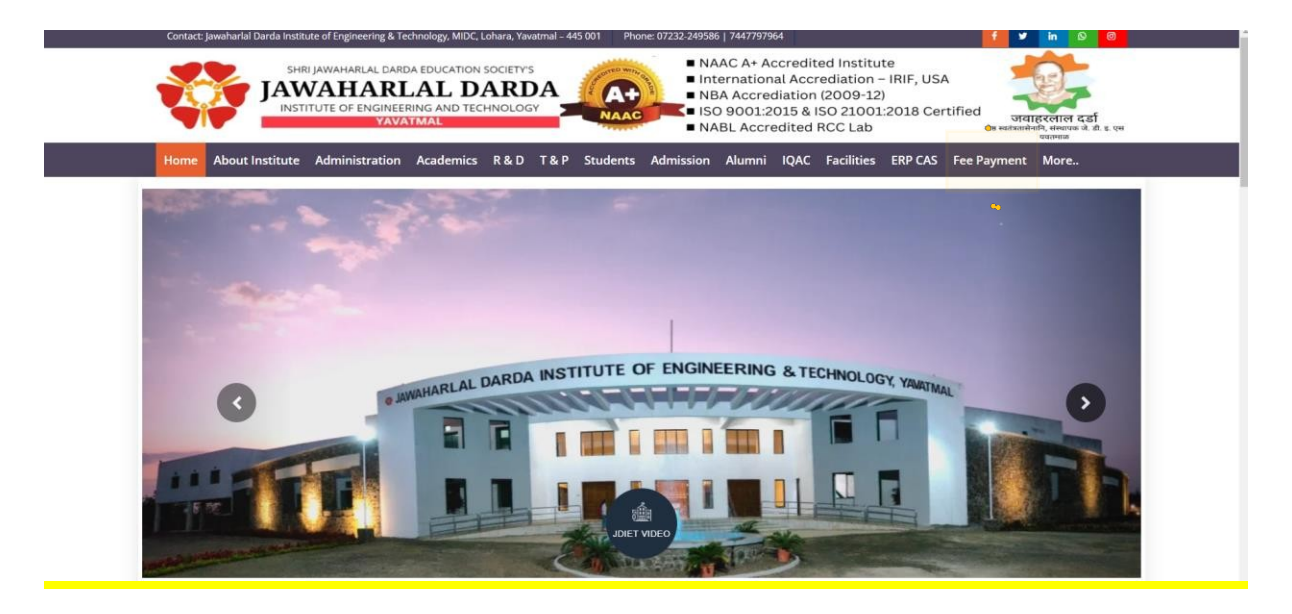

For mobile the fee payment option is available on upper right corner as shown on the screen below.

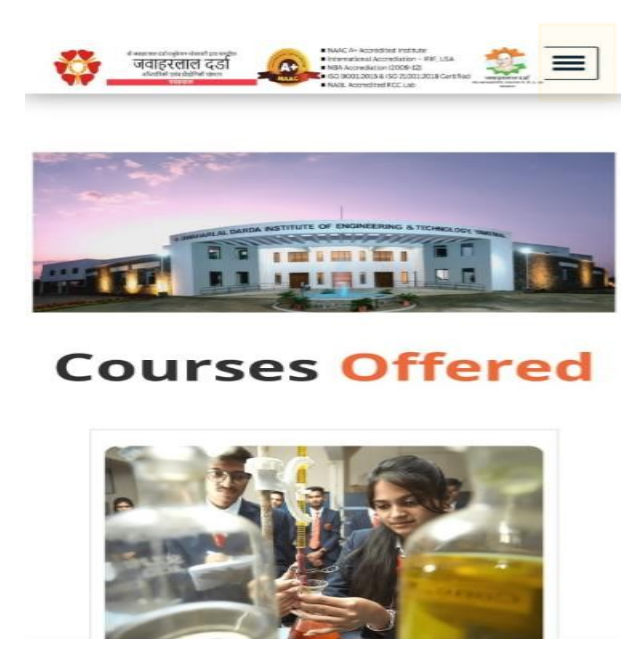

After clicking on the highlighted part, you will get the "Fee Payment" option at the bottom of the list as shown on the screen below.

>

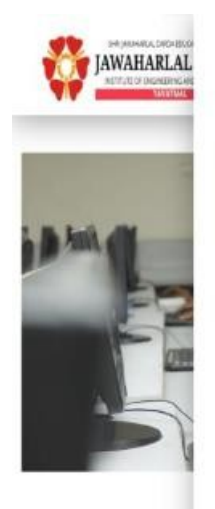

Cour

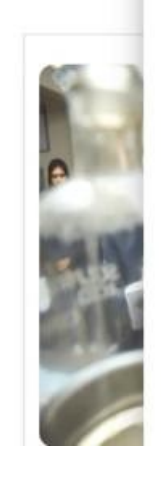

Center
Canteen
Canteen
Conteen
Conteen
Conteen
Conteen
Conteen
Conteen
Conteen
Conteen
Conteen
Conteen
Conteen
Conteen
Conteen
Conteen
Conteen
Conteen
Conteen
Conteen
Conteen
Conteen
Conteen
Conteen
Conteen
Conteen
Conteen
Conteen
Conteen
Conteen
Conteen
Conteen
Conteen
Conteen
Conteen
Conteen
Conteen
Conteen
Conteen
Conteen
Conteen
Conteen
Conteen
Conteen
Conteen
Conteen
Conteen
Conteen
Conteen
Conteen
Conteen
Conteen
Conteen
Conteen
Conteen
Conteen
Conteen
Conteen
Conteen
Conteen
Conteen
Conteen
Conteen
Conteen
Conteen
Conteen
Conteen
Conteen
Conteen
Conteen
Conteen
Conteen
Conteen
Conteen
Conteen
Conteen
Conteen
Conteen
Conteen
Conteen
Conteen
Conteen
Conteen
Conteen
Conteen
Conteen
Conteen
Conteen
Conteen
Conteen
Conteen
Conteen
Conteen
Conteen
Conteen
Conteen
Conteen
Conteen
Conteen
Conteen
Conteen
Conteen
Conteen
Conteen
Conteen
Conteen
Conteen
Conteen
Conteen
Conteen
Conteen
Conteen
Conteen
Conteen
Conteen
Conteen
Conteen
Conteen
Conteen
Conteen
Conteen
Conteen
Conteen
Conteen
Conteen
Conteen
Conteen
Conteen
Conteen
Conteen
Conteen
Conteen
Conteen
Conteen
Conteen
Conteen
Conteen
Conteen
Conteen
Conteen
Conteen
Conteen
Conteen
Conteen
Conteen
Conteen
Conteen
Conteen
Conteen
Conteen
Conteen
Conteen
Conteen
Conteen
Conteen
Conteen
Conteen
Conteen
Conteen
Conteen
Conteen
Conteen
Conteen
Conteen
Conteen
Conteen
Conteen
Conteen
Conteen
Conteen
Conteen
Conteen
Conteen
Conteen
Conteen
Conteen
Conteen
Conteen
Conteen
Conteen
Conteen
Conteen
Conteen
Conteen
Conteen
Conteen
Conteen
Conteen
Conteen
Conteen
Conteen
Conteen
Conteen
Conteen
Conteen
Conteen
Conteen
Conteen
Conteen
Conteen
Conteen
Conteen
Conteen
Conteen
Conteen
Conteen
Conteen
Conteen
Conteen
Conteen
Conteen
Conteen
Conteen
Conteen
Conteen
Conteen
Conteen
Conteen
Conteen
Conteen
Conteen
Conteen
Conteen
Conteen
Conteen
Conteen
Conteen
Conteen
Conteen
Conteen
Conteen
Conteen
Conteen
Conteen
Conteen
Conteen
Conteen
Conteen
Conteen
Conteen
Conteen
Conteen
Conteen
Conteen
Conteen
Conteen
Conteen
Conteen
Conteen
Conteen
Conteen
Conteen
Conteen
Conteen
Conteen

Computer

## ERP CAS

- > CAS Login
- > CAS HELP DESK
- > Fee Payment

Step 2: Fill the following Student Payment Form.

| Dotails of Student for                                | r Eoos Daymont                                                                                                    |
|-------------------------------------------------------|----------------------------------------------------------------------------------------------------|
| Details of Student for                                | rees rayment                                                                                                    |
| Student Name:                                         |                                                                                                    |
| Enter your full name (Only characters allowed)(may 5  | 0 sharacters)                                                                                                    |
| Email ID:                                             | o charactoj.                                                                                                    |
|                                                       |                                                                                                    |
| Enter a valid email address (e.g., example/@idomain.c |                                                                                                    |
| Student Mobile:                                       | and the second second se |
|                                                       |                                                                                                    |
| Enter a 10 digit mobile number                        |                                                                                                    |
|                                                       |                                                                                                    |
| 1                                                     |                                                                                                    |
| Enter your address (max 100 characters)               |                                                                                                    |
| Branch                                                |                                                                                                    |
| Select Branch                                         | ~                                                                                                    |
| Select your branch from the list.                     |                                                                                                    |
| Year:                                                 |                                                                                                    |
| Select Year                                           | ~                                                                                                    |
| Select your current year of study.                    |                                                                                                    |
| Select Fee Type:                                      |                                                                                                    |
| Hostel Fees                                           | ~                                                                                                    |
| Amount:                                               |                                                                                                    |
|                                                       |                                                                                                    |
|                                                       |                                                                                                    |

## For filling the above details refer the following:

- > Student Name: Enter your full name (Only Character allowed- Max 50 characters)
- > **Email-ID:** Enter a valid email address (<u>xyz@domain.com</u>)
- > **Student Mobile No.:** Enter 10-digit valid mobile number.
- > Address: Enter your communication address (Max 100 Characters)
- > **Branch:** Select your appropriate branch from the list.
- > **Year:** Select your current year of study.
- Select Fee Type: Select fee type such as hostel fees or college fees from the list.(Hostel facility is available for boys only.)
- > **Amount:** Enter the valid amount (Decimal Values are not allowed)
- > After filling all the above information click on **"Pay Now"** option:

Pay Now

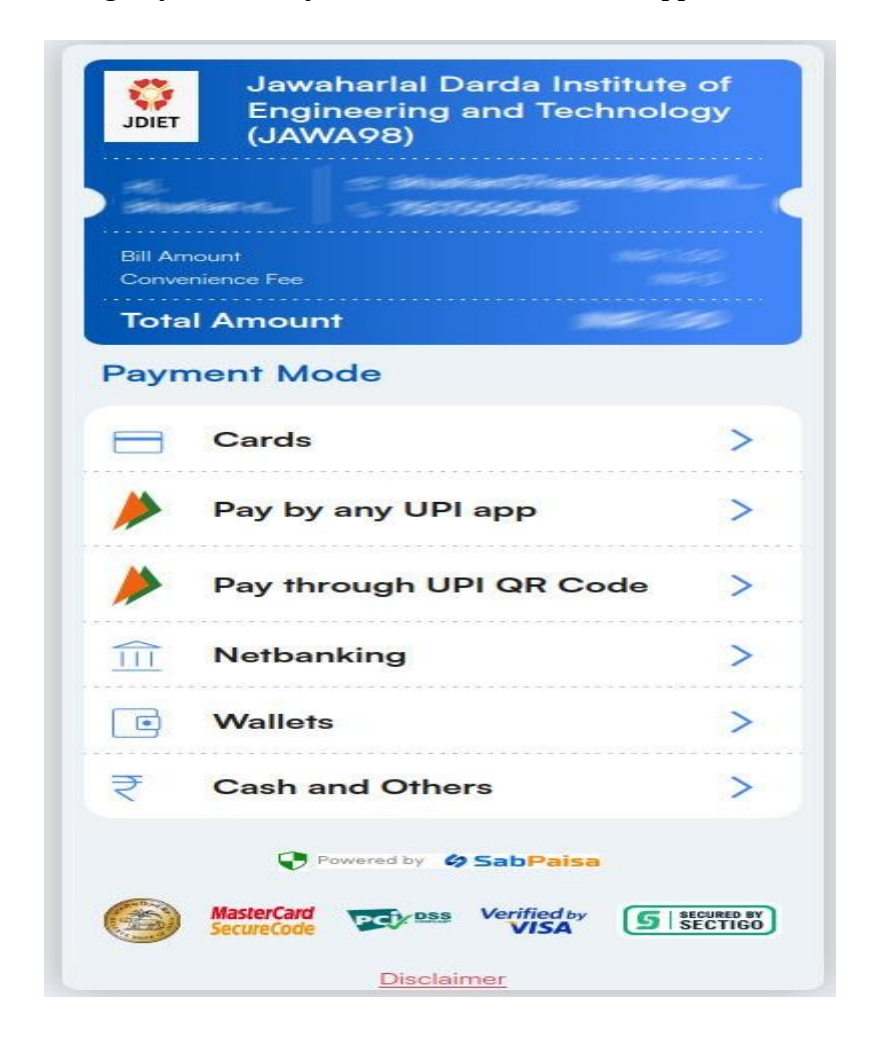

Step 3: After clicking Pay Now "Payment Mode" screen will appear.

The screen will show all the Payment Mode options which are available. The student can select any of the payment mode from the list.

- ≻ Cards
- ► Pay by any UPI app
- ➤ Pay through UPI QR Code
- ➤ Net banking
- ≻ Wallets
- ➤ Cash and Others

Note: Prefer payment through UPI ID or QR code for least transaction cost.

**Step 3(A):** After clicking on "Cards" payment mode the "Enter Card Details" screen will appear as shown below.

| Jawahar<br>JDIET Lawahar<br>(JAWA98 | lal Darda Institute of<br>ring and Technology<br>8) |
|-------------------------------------|-----------------------------------------------------|
| Total Amount                        | 199759999999999999999999999999999999999             |
| 1                                   | Change Payment Mode                                 |
| Enter Card Details<br>Card Number   |                                                     |
|                                     | xxxx                                                |
| Card Holder Name                    |                                                     |
| Card Holder Name                    |                                                     |
| Valid Upto                          | CVV Ø                                               |
| MM/YY                               | 3 digits                                            |
| Proc                                | eed to Pay                                          |
| Powered                             | d by <b>G SabPaisa</b>                              |
| MasterCard<br>SecureCode            | VISA SECURED BY                                     |
|                                     | Disclaimer                                          |

Fill all the above details such as Card Number, Card Holder Name, Valid Upto, CVV and then click on the **"Proceed to Pay"** Button.

JDIET, YAVATM<mark>A5</mark>

**Step 3(B):** After clicking on **"Pay by any UPI app"** payment mode the "Pay through UPI ID" screen will appear.

| Jawaharlal D<br>Engineering<br>(JAWA98)                                                                                                    | arda Inst<br>and Tech | titute of<br>nnology |
|----------------------------------------------------------------------------------------------------|-----------------------|----------------------|
| Bill Amount<br>Convenience Fee<br>Total Amount                                                                                                    |                       |                      |
| Pay through UPI ID                                                                                                    | nange Payr            | ment Mode            |
| user@upihandle<br>A payment request notification wi                                                                                                    | II be sent to t       | Verify<br>his UPI ID |
| Powered by Compared by Compare | Verified by<br>VISA   | 5 SECURED BY         |
| Disclai                                                                                                    | mer                   |                      |

Enter your appropriate UPI ID (like user@upihandle) and click on **"Verify"** Button.

**Step 3(C):** After clicking on **"Pay through UPI QR Code"** payment mode following screen will appear.

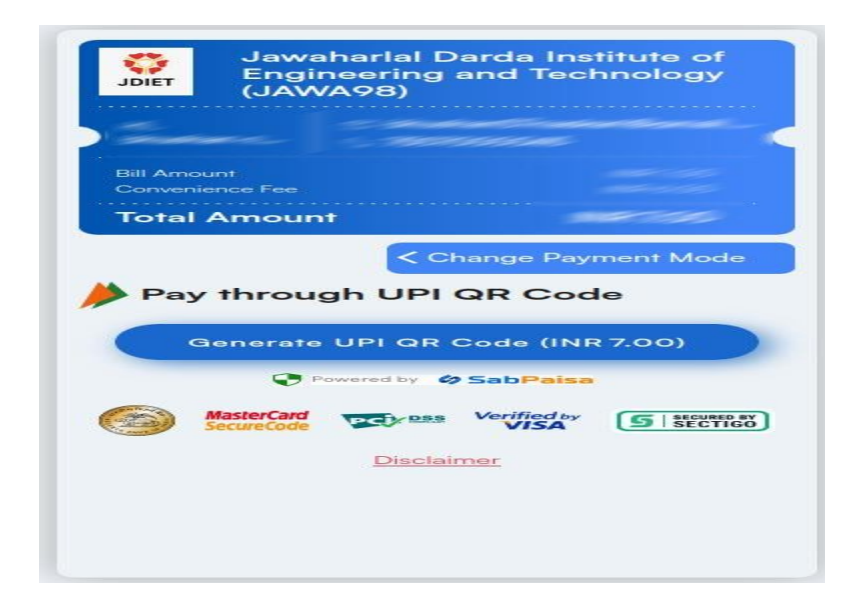

If you click on the **"Generate UPI QR Code"** Button, you will be directed to the new screen as shown below.

Waiting for your Authorization... (Please do not close/refresh the page , if already authorised the transaction) Please authorise transaction within 5 mins : 58 secs. Please login to your mobile UPI application and scan the below QR code and authorise/approve the transaction with Payment ID : 101202422685286446 of INR. 7.00 to Education SP. Scan and Pay using Any UPI Application

Scan above QR Code using any mobile UPI application and please authorise transaction within 6 min.

JDIET, YAVATM<mark>AIZ</mark>

**Step 3(D):** After clicking on **"Net Banking"** payment mode following screen will appear.

| Jawaharlal D<br>Engineering<br>(JAWA98) | Parda Institute of<br>and Technology        |
|-----------------------------------------|---------------------------------------------|
| Total Amount                            | all li                                      |
| < c                                     | hange Payment Mode                          |
| Net Banking                             |                                             |
| Select Your Bank                        | ~                                           |
| Proceed                                 | to Pay<br>Sab <mark>Paisa</mark>            |
| MasterCard<br>SecureCode                | Verified by<br>VISA 5 SECURED BY<br>SECTIGO |
| Disclai                                 | mer                                         |
|                                         |                                             |

Select Your Bank from Drop down menu and click on **"Proceed to Pay"** button.

**Step 3(D):** After clicking on **"Wallets"** payment mode following screen will appear.

| Jawaharlal Da<br>Engineering a<br>(JAWA98) | arda Institute of<br>nd Technology |
|--------------------------------------------|------------------------------------|
| Total Amount                               | ENGLISHE                           |
| Wallets                                    | ange Payment Mode                  |
| Proceed t                                  | o Pay                              |
| Powered by 🔗                               | SabPaisa                           |
| MasterCard<br>SecureCode Disclaim          | Verified by<br>VISA SECTIGO        |
|                                            |                                    |

Select proper Wallets (like MOBIKWIK) and click on **"Proceed to Pay"** button.

**Step 3(E):** After clicking on **"Cash & Others"** payment mode following screen will appear.

| Jawaharlal Darda Institute of<br>Engineering and Technology<br>(JAWA98) |
|-------------------------------------------------------------------------|
| Change Payment Mode                                                     |
| Cash Payment                                                            |
| (₹)<br>CASH                                                             |
| Select Your Bank                                                        |
| Proceed to Pay                                                          |
| MasterCard Verified by SECURED BY                                       |
| Disclaimer                                                              |

Note: If you want to change the Payment Mode "Change Payment Mode" option is present on every Payment Mode screen

Change Payment Mode

JDIET, YAVATM<mark>A1.0</mark>

After the successful payment of the fees, the **"Payment Status"** screen will appear as shown below.

|                                                                              | Payment Status                                                                                                    |
|------------------------------------------------------------------------------|----------------------------------------------------------------------------------------------------|
|                                                                              | Thank You! Your payment of was successful.                                                                                                    |
|                                                                              |                                                                                                    |
| Payer Name                                                                   | Julie alle                                                                                                    |
| Payer Name<br>Payer Email                                                    | National Control of Control of Co       |
| Payer Name<br>Payer Email<br>Payer Mobile                                    |                                                                                                    |
| Payer Name<br>Payer Email<br>Payer Mobile<br>Amount                          | Nationalise<br>Security of security of sec<br>Security of Security of Se |
| Payer Name<br>Payer Email<br>Payer Mobile<br>Amount<br>Client Transaction ID |                                                                                                    |

The above print is an acknowledgment of the fees paid. The student should collect the fee receipt from accounts department without fail.

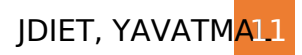